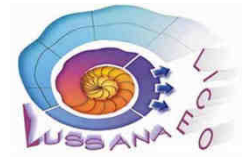

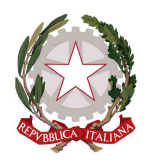

Ai docenti Agli studenti Alle famiglie

Avviso: Gestione dei Colloqui a distanza.

Si comunicano le procedure per famiglie e docenti per la gestione dei colloqui settimanali a distanza.

- 1. Procedura per la famiglia
  - a. la prenotazione dell'appuntamento si effettua accedendo alla sezione *Colloqui* sul registro elettronico.
  - b. in fase di prenotazione si dovrà inserire:
    - il numero di cellulare
    - l'indirizzo mail
    - un eventuale altro contatto

Tutti questi dati saranno poi visibili dal docente con cui è stato prenotato il colloquio.

- c. accanto alla posizione di prenotazione indica viene riportato (in modo approssimativo) l'intervallo di tempo di svolgimento del colloquio:
- d. all'orario stabilito il genitore potrà accedere alla videoconferenza cliccando sul tasto *Partecipa* che troverà nel registro elettronico nel box in cui è stato prenotato il colloquio. Tale tasto sarà visibile solo il giorno del colloquio e comunque dopo che il docente ha inserito nel campo predisposto il link alla videoconferenza.

| Posszione prenostata 1 [12:00 - 12:12] - 1<br>1 [12:00 - 12:12] - 2<br>2 [12:12 - 12:24]<br>4 umero cellulare : 5 [12:24 - 12:36]<br>4 [12:36 - 12:48] | Il giorno 2021-11                                            | -26 dalle 12:00 alle 13:00<br>i distorica                                        |
|----------------------------------------------------------------------------------------------------|--------------------------------------------------------------|----------------------------------------------------------------------------------|
| 2 [12:12 - 12:24]<br>Aumero cellulare : 3 [12:24 - 12:36]<br>4 [12:36 - 12:48]                                                                         | Postzione pren                                               | otata 1 [12:00 - 12:12] ~]                                                       |
| 6 [12:48 - 13:00]                                                                                                    | Numero cellulare :  <br>Indirizzo email :<br>Altro contatto: | 2 [12:12 - 12:24]<br>3 [12:24 - 12:36]<br>4 [12:36 - 12:48]<br>5 [12:48 - 13:00] |

2. Procedura per il docente

(tale procedura può essere eseguita in qualsiasi momento prima del colloquio, anche nei giorni/settimane precedenti. Se ne suggerisce l'esecuzione almeno il giorno precedente) Per attivare la videoconferenza il docente:

- a. crea i collegamenti alle videoconferenze tramite *Google Calendar* (con questa modalità i collegamenti creati non hanno scadenza, altrimenti scadono dopo poco tempo)
- b. accede al proprio pannello *Colloqui* del registro elettronico e avrà visione di tutte le prenotazioni effettuate dalle famiglie, divise nelle varie ore di ricevimento.
- c. prende visione di tutte le informazioni inserite dal genitore in fase di prenotazione cliccando sul tasto *Visualizza dettaglio*,;
- d. seleziona il tasto Colloquio live e
  - seleziona la piattaforma GoogleMeet
  - incolla il link creato precedentemente.
- e. preme *Avvia Colloquio* per associare al genitore il link alla videoconferenza. Come già indicato, tale procedura può essere eseguita in qualsiasi momento prima del colloquio, anche nei giorni/settimane precedenti. Se ne suggerisce l'esecuzione almeno il giorno precedente.
- f. il giorno del colloquio seleziona *Colloquio live* per accedere alla videoconferenza
- Si segnala inoltre la possibilità per docente e genitore di scambiarsi un breve messaggio/avviso.
  Il docente potrà inserire il messaggio destinato al genitore nell'apposito campo Avviso per il genitore (si trova sotto al tasto Colloquio Live); il genitore, invece, potrà inviare messaggio al docente cliccando sul tasto Avviso visibile nel box di prenotazione del colloquio.